# 個人電腦(筆電)VPN 安裝說明

## 進入 https://www.forticlient.com/downloads 點選 Product Downloads (作業系統版本需求)

| F <b>::</b> RTINET. |                   | ENTERPRISE               | SMALL MID-SIZED BUSINESSE |                                  |  |
|---------------------|-------------------|--------------------------|---------------------------|----------------------------------|--|
| NETWORK<br>SECURITY | CLOUD<br>SECURITY | SECURITY                 | ZERO TRUST<br>ACCESS      | NETWORKING AND<br>COMMUNICATIONS |  |
|                     | Fc                | ortiGuard Outbreak Alert | ts: what you need to kr   | now about the latest cybersecuri |  |
| Free Trials         | s and Pro         | oduct Dow                | nloads                    |                                  |  |
| Free Trials         | Product Dow       | nloads                   |                           |                                  |  |

## 選擇 FortiClient VPN only 下載安裝程式

| rtiClient                                                                                                    |                                                                                                |
|----------------------------------------------------------------------------------------------------|------------------------------------------------------------------------------------------------|
|                                                                                                    | FortiClient 7.0                                                                                |
| Image: state in the state in the state | ZTNA Edition<br>EPP/APT Edition<br>SASE SIA Edition<br>FortiClient EMS<br>FortiClient VPN only |

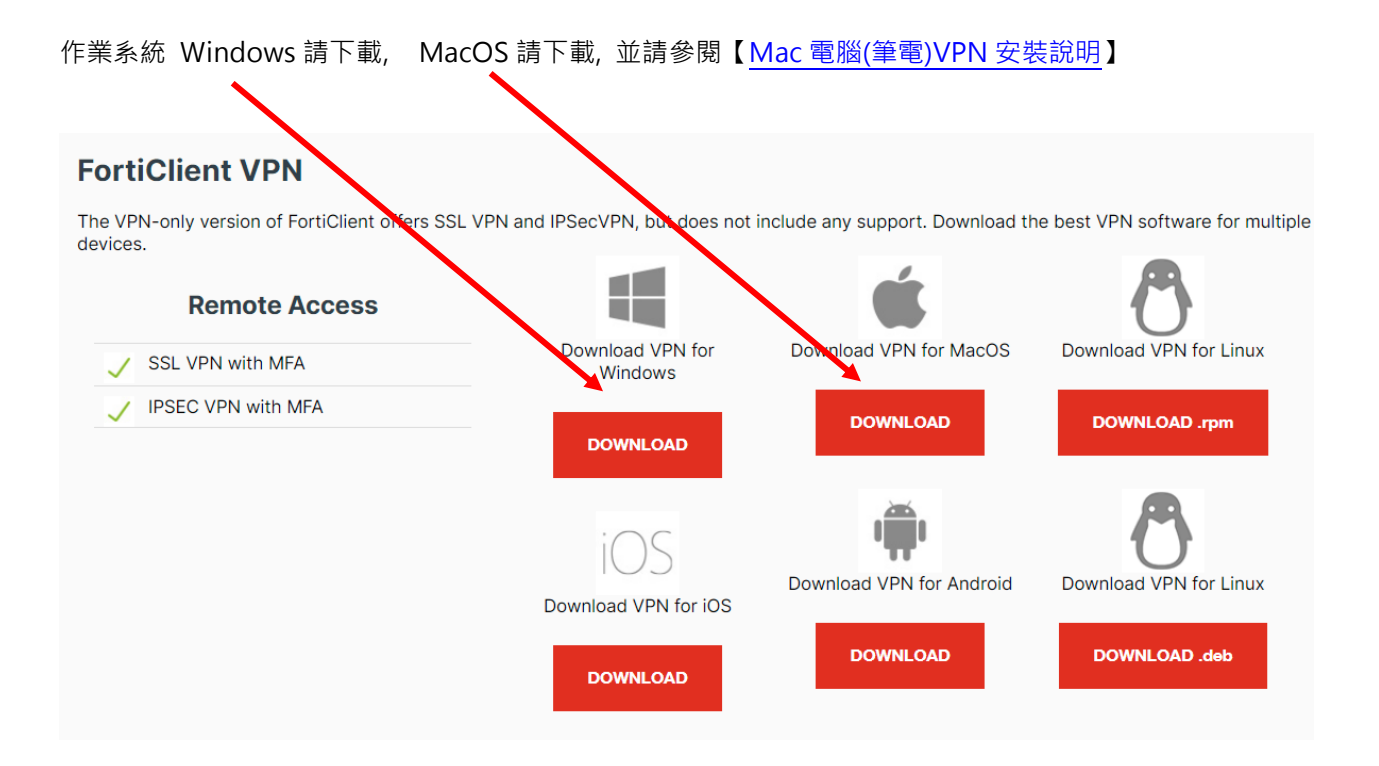

#### 執行下載程式並安裝

| 🕼 FortiClient VPN 安裝程式                    | _          |                                                                                                    | X |
|-------------------------------------------|------------|----------------------------------------------------------------------------------------------------|---|
|                                           |            |                                                                                                    |   |
|                                           |            |                                                                                                    |   |
|                                           |            |                                                                                                    |   |
| 歡迎使用 Forticlient VPN 安裝精靈                 |            |                                                                                                    |   |
|                                           |            |                                                                                                    |   |
|                                           |            |                                                                                                    |   |
| 安裝精靈將在您的電腦上安裝 FortiClient VPN。請按 [下一步] 繼續 | 進行,        | 或                                                                                                    |   |
| 按 [取消] 結束安裝精靈。                            |            |                                                                                                    |   |
|                                           |            |                                                                                                    |   |
|                                           |            |                                                                                                    |   |
|                                           |            |                                                                                                    |   |
|                                           |            |                                                                                                    |   |
|                                           |            |                                                                                                    |   |
|                                           |            | 1000                                                                                                    |   |
|                                           |            |                                                                                                    |   |
|                                           |            | 1.1                                                                                                    |   |
|                                           |            | 14.1                                                                                                    |   |
|                                           | _          | and the second second se |   |
|                                           |            |                                                                                                    |   |
|                                           | Concerne 1 |                                                                                                    |   |
|                                           |            | -                                                                                                    |   |
|                                           | 1000       |                                                                                                    |   |
|                                           |            |                                                                                                    |   |
| ☑ 是的, 我已經閱讀並同意 許可協議 下一步                   | (N)        | 取》                                                                                                    | 肖 |
|                                           |            |                                                                                                    |   |

| 뤻 FortiClient VPN 安裝程式                                                                  |             | _            |      | ×        |
|-----------------------------------------------------------------------------------------|-------------|--------------|------|----------|
| <b>目的地資料夾</b><br>按一下 [下一步] 安裝至預設資料                                                      | 夾,或按一下 [變更  | 〕選擇其他位置。     |      |          |
| 安裝 FortiClient VPN 到:                                                                   |             |              |      |          |
| C:\Program Files\Fortinet\FortiClient\<br>愛更(C)                                         |             |              |      |          |
|                                                                                         | 上一步(B)      | 下一步(N)       | 取消   | Ĵ        |
|                                                                                         |             |              |      |          |
| 🐻 FortiClient VPN 安裝程式                                                                  |             | _            |      | $\times$ |
| ⊮ FortiClient VPN 安裝程式<br>準備安裝 FortiClient VPN                                          |             | _            |      | ×        |
| ✔ FortiClient VPN 安裝程式<br>準備安裝 FortiClient VPN<br>按一下 [安裝] 即可開始安裝。按<br>按一下 [取消] 可結束此精靈。 | 一下 [上一步] 可檢 | <br>関或變更您的任何 | 安裝設定 | ×<br>•   |

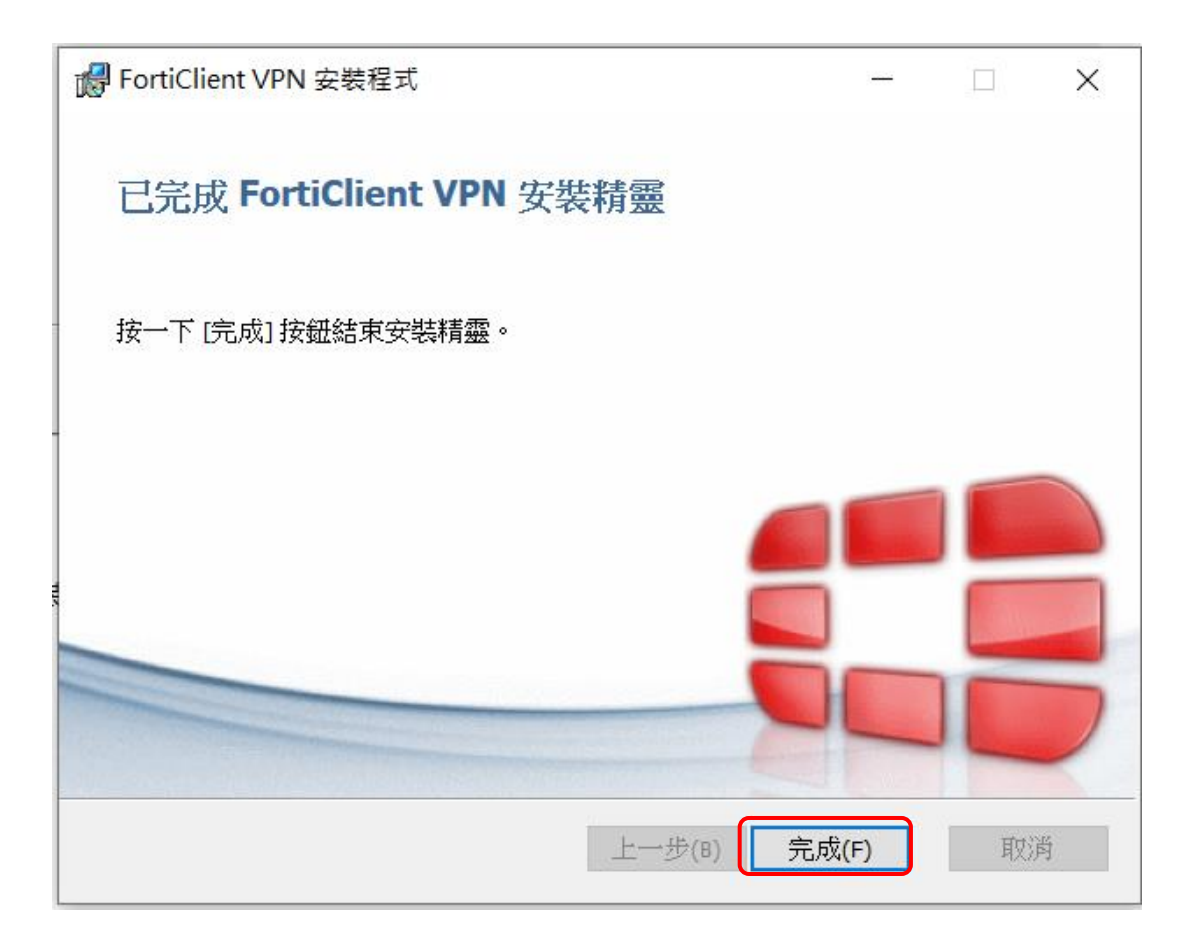

安裝完成後,桌面會出現下列圖示,開啟 "FortiClient "

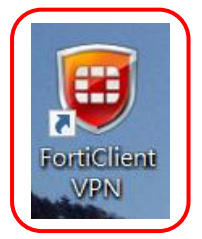

#### I accept

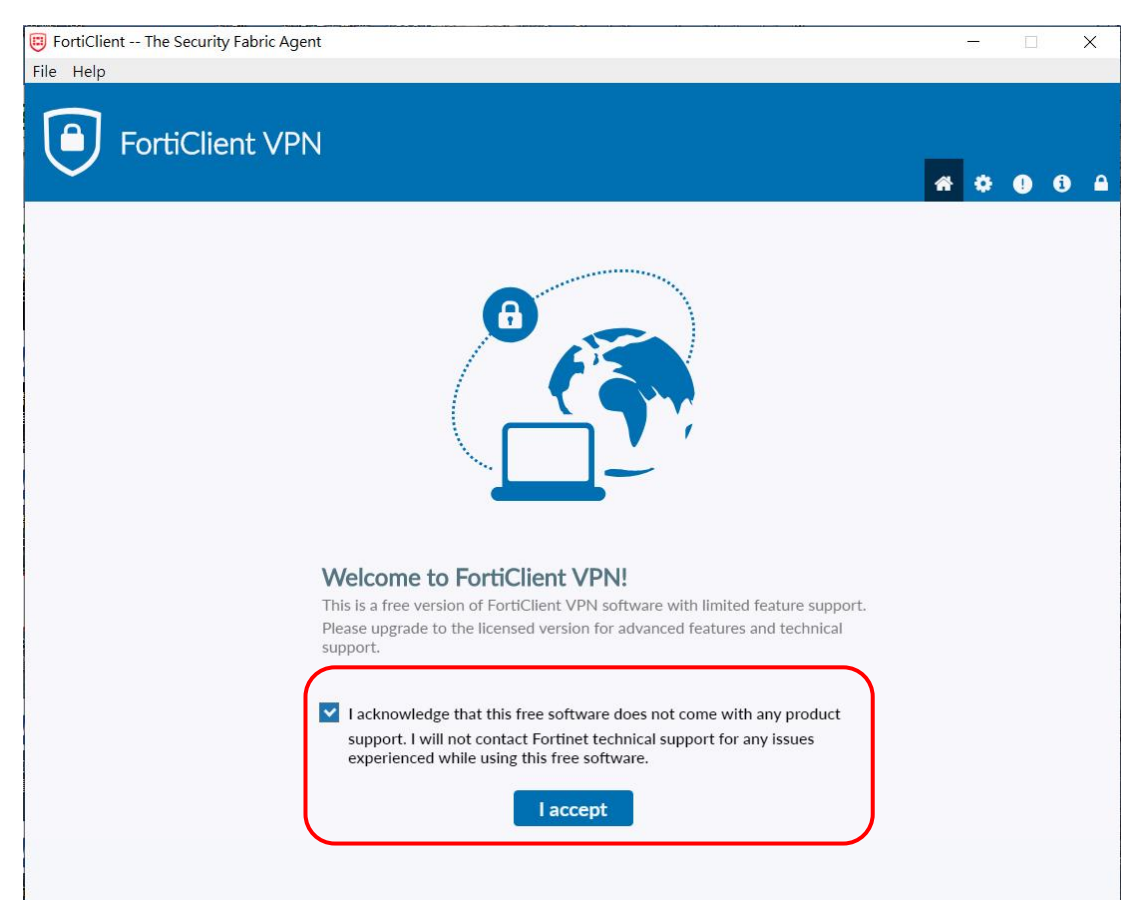

#### 配置 VPN

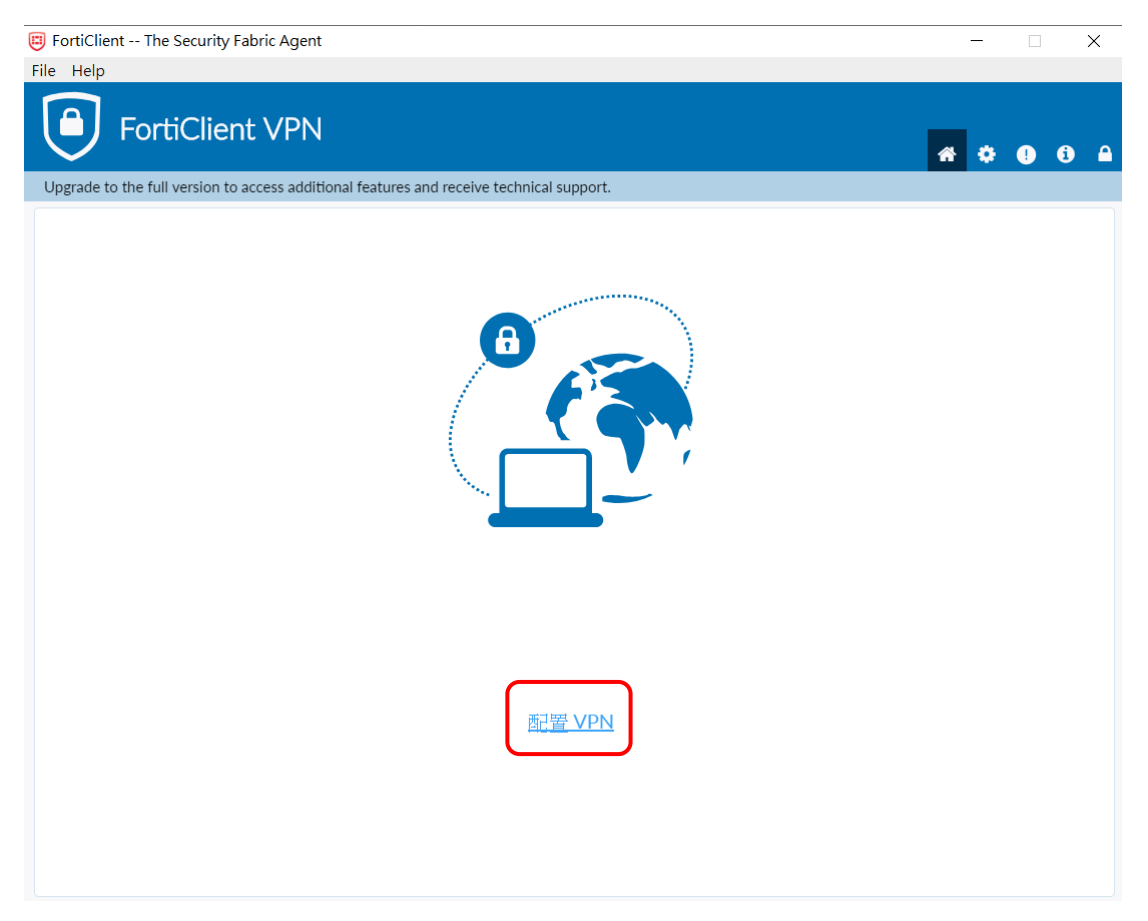

## **輸入以下連線資訊**,按"保存"

| - Fortienent - The Security Fabric Agent                    |                                                           | - 🗆 X              |
|-------------------------------------------------------------|-----------------------------------------------------------|--------------------|
| File Help                                                   |                                                           |                    |
| FortiClient VPN                                             |                                                           | <b># \$ 0 6 </b> A |
| Upgrade to the full version to access additional features a | and receive technical support.                            |                    |
| 編輯 VPN 連接<br>VPN                                            | SSI-VPN IPsec VPN                                         |                    |
| 連接名                                                         | рсси                                                      |                    |
| 描述                                                          |                                                           |                    |
| 透程網關 客戶端証書                                                  | 140.137.19.251<br>+Add Remote Gateway<br>✓ 自定義端口 443<br>無 |                    |
| 認証                                                          | ● 登録時提示 ○ 保存登録名                                           |                    |
|                                                             | □ 遇到無效的伺服器証書不提示                                           |                    |
|                                                             | 取消    保存                                                  |                    |
|                                                             |                                                           |                    |
|                                                             |                                                           |                    |
|                                                             |                                                           |                    |
|                                                             |                                                           |                    |
|                                                             |                                                           |                    |
| L                                                           |                                                           |                    |

### 輸入**專區帳密**,按"連接"

| B FortiClient The Security Fabric Agent                                                  | _ |   |   | × |
|------------------------------------------------------------------------------------------|---|---|---|---|
| File Help                                                                                |   |   |   |   |
| FortiClient VPN                                                                          | * | • | i | • |
| Upgrade to the full version to access additional features and receive technical support. |   |   |   |   |
| (PN 名離<br>用戶名<br>密                                                                       |   |   |   |   |

安全性警訊, 憑證簽發... 請務必選 " 是 "

| 安全性警訊 |                           | × |
|-------|---------------------------|---|
| ß     | 這個網頁需要安全連線,也就是要經過伺服器驗證。   |   |
|       | 這個網站的憑證簽發者未被信任或不明,要繼續?    |   |
|       | 是(Y) 否(N) 檢視憑證(V) 其他資訊(M) |   |

連線成功畫面如下,之後即可開啟瀏覽器(<u>http://www.pccu.edu.tw/</u>)使用

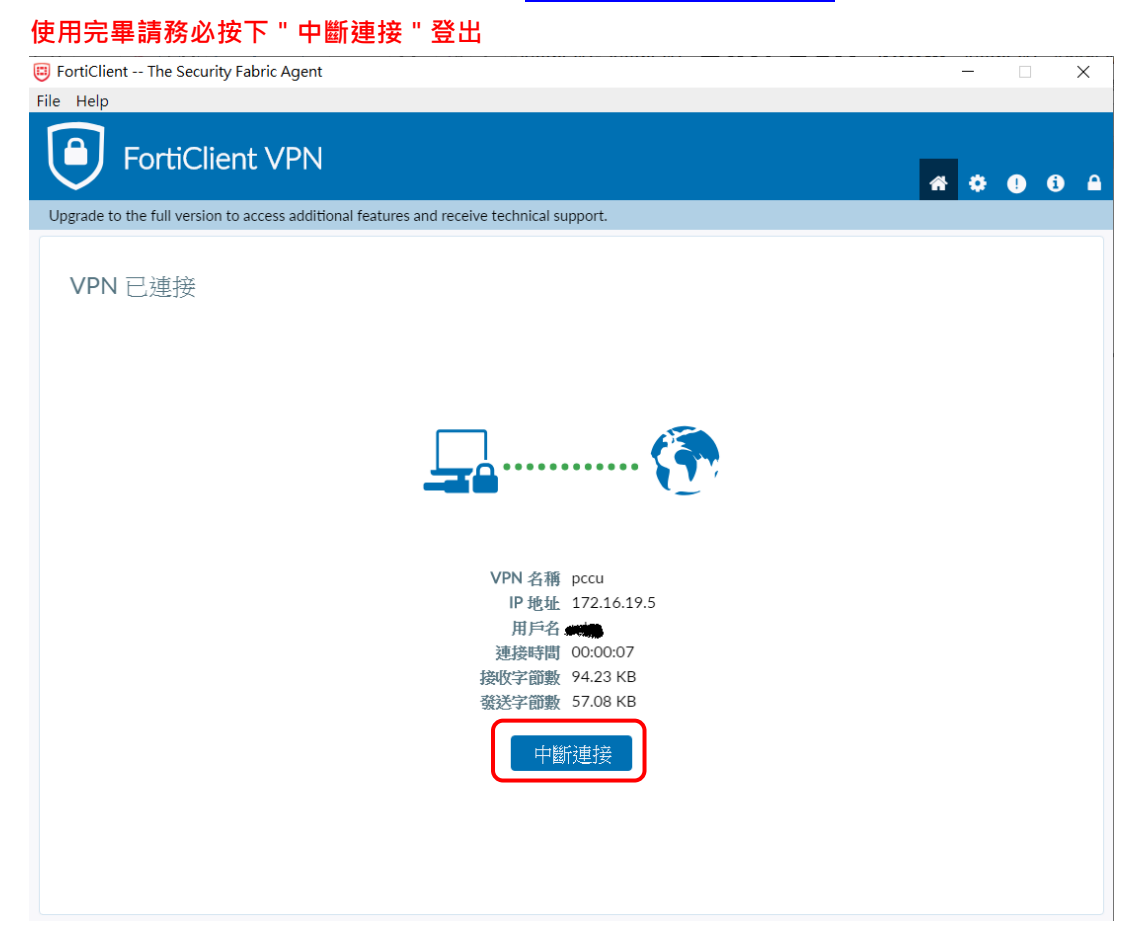